# Cisco Threat Response (CTR) en ESA-integratie

# Inhoud

Inleiding Voorwaarden Vereisten Gebruikte componenten Configureren Stap 1. Navigeren in naar Network > Cloud Service-instellingen Stap 2. Klik op Instellingen bewerken Stap 3. Selecteer het selectieteken Inschakelen en de Threat Response Server Stap 4. Breng wijzigingen aan en verbind deze Stap 5. Meld u aan bij het CTR-portaal en genereert u het in het ESR-systeem gevraagde registratietoken Stap 6. Plakt het registratietoken (gegenereerd vanuit het CTR-portaal) in het ESA Stap 7. Controleer dat uw ESA-apparaat in het SSE-portaal staat Stap 8. Navigeer naar het CTR-portaal en voeg een nieuwe ESA-module toe Verifiëren Problemen oplossen ESA-voorziening is niet aangegeven in het CTR-portaal Het CTR-onderzoek toont geen gegevens van de ESA ESA vraagt niet om het Registratiepunt Registratie mislukt vanwege een ongeldig of verlopen token Gerelateerde informatie

## Inleiding

Dit document beschrijft het proces om Cisco Threat Response (CTR) te integreren met e-mail security applicatie (ESA) en hoe u dit kunt controleren om een aantal CTR-onderzoeken te kunnen uitvoeren.

## Voorwaarden

### Vereisten

Cisco raadt kennis van de volgende onderwerpen aan:

- Cisco Threat-respons
- E-mail security applicatie

### Gebruikte componenten

De informatie in dit document is gebaseerd op de volgende software- en hardware-versies:

- CTR-account
- Cisco Security Services exchange
- ESR C100V op softwareversie 13.0.0-392

De informatie in dit document is gebaseerd op de apparaten in een specifieke laboratoriumomgeving. Alle apparaten die in dit document worden beschreven, hadden een opgeschoonde (standaard)configuratie. Als uw netwerk levend is, zorg er dan voor dat u de mogelijke impact van om het even welke opdracht begrijpt.

## Configureren

Om de Integration CTR en ESA te configureren logt u in bij uw e-mail security virtuele applicatie en volgt u deze snelle stappen:

### Stap 1. Navigeren in naar Network > Cloud Service-instellingen

Druk eenmaal in het ESA op het contextmenu Network > Cloud Service Settings om de huidige status van de Threat Response (uitgeschakeld/ingeschakeld) te zien zoals in de afbeelding.

|   | Network             | Sys      |
|---|---------------------|----------|
|   | IP Interfaces       | 10000    |
| 8 | Listeners           | 8        |
|   | SMTP Routes         |          |
|   | DNS                 |          |
|   | Routing             |          |
|   | SMTP Call-Ahead     |          |
| - | Bounce Profiles     | -        |
| e | SMTP Authentication | n 🖊 👘    |
|   | Incoming Relays     |          |
|   | Certificates        | <u> </u> |
| ₽ | Cloud Service Setti | ngs      |
| _ | CRL Sources         | _        |

### Stap 2. Klik op Instellingen bewerken

Tot nu is de optie Threat Response in het ESA uitgeschakeld. Om deze functie in te schakelen, klikt u op Bewerken Instellingen zoals in de afbeelding:

| Monitor       Mail Policies       Security Services       Network       System Administration         Cloud Services         Cloud Services         Threat Response:       Disabled         Threat Response Server:       No Server is set. | CISCO C100V<br>CISCO Email Security Virtual Appliance |                                                   | Email Security Appliance is getting a |
|----------------------------------------------------------------------------------------------------|-------------------------------------------------------|---------------------------------------------------|---------------------------------------|
| Cloud Service Settings  Cloud Services  Threat Response: Disabled Threat Response Server: No Server is set.                                                                                                    | Monitor Mail Policies                                 | Security Services Network                         | System Administration                 |
| Threat Response:         Disabled           Threat Response Server:         No Server is set.                                                                                                    | Cloud Service Settings                                |                                                   |                                       |
| Threat Response Server: No Server is set.                                                                                                    | Threat Respons                                        | e: Disabled                                       | · · · · · · · · · · · · · · · · · · · |
|                                                                                                    | Threat Response Serve                                 | r: No Server is set.                              |                                       |
| Edit Setting                                                                                                    |                                                       |                                                   | Edit Settings                         |
| Cloud Services Settings                                                                                                    | Cloud Services Settings                               |                                                   |                                       |
| Status: Enable the Cloud Services on your appliance to use the Cisco Threat Response portal.                                                                                                    | Statu                                                 | s: Enable the Cloud Services on your appliance to | use the Cisco Threat Response portal. |

### Stap 3. Selecteer het selectieteken Inschakelen en de Threat Response Server

Selecteer het aanvinkvakje Enable, kies vervolgens de Threat Response Server. Zie het onderstaande beeld:

#### **Cloud Service Settings**

| Edit Cloud Services     | 1                                                                                           |        |
|-------------------------|---------------------------------------------------------------------------------------------|--------|
| Threat Response:        | Enable                                                                                      | /      |
| Threat Response Server: | AMERICAS (api-sse.cisco.com)                                                                |        |
| Cancel                  | <ul> <li>AMERICAS (api-sse.cisco.com)</li> <li>EUROPE (api.eu.sse.itd.cisco.com)</li> </ul> | Submit |

Opmerking: De standaardselectie voor de URL van de Threat Response Server is AMERICAS (api-sse.cisco.com). Voor bedrijven in EUROPA klikt u op het vervolgkeuzemenu en kiest u EUROPA (api.eu.sse.itd.cisco.com)

### Stap 4. Breng wijzigingen aan en verbind deze

De wijzigingen moeten worden ingediend en vastgelegd, zodat deze kunnen worden opgeslagen en toegepast. Wanneer de ESA-interface is ververst, wordt om een Registratieteken verzocht om de integratie te registreren, zoals in de afbeelding hieronder wordt weergegeven.

Opmerking: U kunt een Success bericht zien: Uw wijzigingen zijn geëngageerd.

|        |                                             |   | _                                   |                                       |                      |   |
|--------|---------------------------------------------|---|-------------------------------------|---------------------------------------|----------------------|---|
|        | My Favorites - Options - Help and Support - |   | Commit Changes                      |                                       |                      | , |
|        |                                             | - | You have uncommitted changes. These | e changes will not go into effect unt | til you commit them. |   |
|        | Commit Changes >                            |   | Comment (optional): Enablin         | ng CTR                                |                      |   |
|        |                                             |   | Cancel Abandon Changes              |                                       | Commit Changes       |   |
| Submit |                                             |   |                                     |                                       |                      |   |

Uncommitted Changes

#### **Cloud Service Settings**

Success - Your changes have been committed.

| Cloud Services          |                                                                                                    |
|-------------------------|----------------------------------------------------------------------------------------------------|
| Threat Response:        | Enabled                                                                                                    |
| Threat Response Server: | AMERICAS (api-sse.cisco.com)                                                                                  |
|                         | Edit Settings                                                                                                 |
| Cloud Services Settings |                                                                                                    |
| Status:                 | The Cisco Cloud Service is busy. Navigate back to this page after some time to check the<br>appliance status. |

#### **Cloud Service Settings**

| Threat Response:        | Enabled                      |
|-------------------------|------------------------------|
| Threat Response Server: | AMERICAS (api-sse.cisco.com) |
|                         | Edit Settings                |
| oud Services Settings   |                              |
| Registration Token: 🕐   | Register                     |

# Stap 5. Meld u aan bij het CTR-portaal en genereert u het in het ESR-systeem gevraagde registratietoken

1. - Eerst in het CTR-portal, navigeer naar modules > Apparaten > Apparaten beheren, raadpleeg de volgende afbeelding.

| ← → ⊂ ŵ            | ⑦              |          |                |              |         |  |  |  |  |  |
|--------------------|----------------|----------|----------------|--------------|---------|--|--|--|--|--|
| threat Response    | Investigate Sn | napshots | Incidents Beta | Intelligence | Modules |  |  |  |  |  |
| Settings > Devices |                |          |                |              |         |  |  |  |  |  |
| Settings           | Devices        | 1        |                |              |         |  |  |  |  |  |
| Your Account       |                |          |                | _            |         |  |  |  |  |  |
| Devices            | Manage De      | vices    | Reload Devices |              |         |  |  |  |  |  |
| API Clients        |                |          | -              |              |         |  |  |  |  |  |
| > Modules          | Name           |          | Туре           |              |         |  |  |  |  |  |

2.- De verbinding van Managed Devices richt u op de Uitwisseling van de Beveiliging (SSE), zodra daar, klik op het pictogram Add Devices en Generate Tokens zoals in de afbeelding.

| cisco Security Se                 | ervices Exchange | Au   | ıdit Log |        |             | 0 | * 🎺     | Brenda Marquez 🗸                   |
|-----------------------------------|------------------|------|----------|--------|-------------|---|---------|------------------------------------|
| Devices for Source                | efire Support    |      |          |        |             |   |         |                                    |
| Q Device Name     O Rows Selected | e / ID           |      |          |        |             |   |         | Add Devices and<br>Generate Tokens |
| · ** *                            | Name <           | Туре | Versio   | Status | Description |   | Actions |                                    |

3.- Klik op Doorgaan om Token te genereren zodra Token gegenereerd is, klikt u op in Kopie naar klembord, zoals in de afbeelding.

**Tip**: U kunt het aantal toe te voegen apparaten selecteren (van 1 en tot 100) en ook de Token verlooptijd selecteren (1 uur, 2 uur, 4 uur, 6 uur, 8 uur, 12 uur, 12 dagen, 20 dagen, 30 dagen, 40 dagen en 5 dagen).

|   | Add Devices and Generate Tokens | ×        | , |                                                                           |
|---|---------------------------------|----------|---|---------------------------------------------------------------------------|
|   | Number of devices               |          |   | Add Devices and Generate Tokens                                           |
|   | 1 (1)<br>Up to 100              |          |   | The following tokens have been generated and will be valid for 1 hour(s): |
|   | Token expiration time 1 hour    |          |   | 8e789d60b6ced63875353d177f25ab0e                                          |
| l |                                 |          |   | Close Copy to Clipboard Save To File                                      |
|   | Cancel                          | Continue |   |                                                                           |

### Stap 6. Plakt het registratietoken (gegenereerd vanuit het CTR-portaal) in het ESA

Nadat het Registratieteken is gegenereerd, plakt u het in het gedeelte Cloud Services-instellingen in het ESR, zoals de afbeelding hieronder.

Opmerking: U kunt een Success bericht zien: Een verzoek om uw apparaat te registreren met het Cisco Threat Response-portaal wordt gestart. Navigeer na enige tijd naar deze pagina om de status van het apparaat te controleren.

| Cloud Service Settings  |                                  |          |               |
|-------------------------|----------------------------------|----------|---------------|
| Cloud Services          |                                  |          |               |
| Threat Response:        | Enabled                          |          |               |
| Threat Response Server: | AMERICAS (api-sse.cisco.com)     |          |               |
|                         |                                  |          | Edit Settings |
| Cloud Services Settings |                                  |          |               |
| Registration Token: ⑦   | 8e789d60b6ced63875353d177f25ab0e | Register |               |
|                         |                                  | Register |               |

| Cloud Service Settings                                                          |                                                                                                    |
|---------------------------------------------------------------------------------|----------------------------------------------------------------------------------------------------|
| Success — A request to register your applia<br>back to this page after some tin | ance with the Cisco Threat Response portal is initiated. Navigate<br>ne to check the appliance status.               |
| Cloud Services                                                                  |                                                                                                    |
| Threat Response:                                                                | Enabled                                                                                                    |
| Threat Response Server:                                                         | AMERICAS (api-sse.cisco.com)                                                                                         |
|                                                                                 | Edit Settings                                                                                                    |
| Cloud Services Settings                                                         |                                                                                                    |
| Status:                                                                         | The appliance registration is in progress. Navigate back to this page after some time to check the appliance status. |

### Stap 7. Controleer dat uw ESA-apparaat in het SSE-portaal staat

U kunt navigeren naar het SSE-portaal (CTR > Modules > Apparaten > Apparaten beheren) en in het tabblad Zoeken naar uw ESA-apparaat, zoals in de afbeelding weergegeven.

| cisco  | Se   | ecurit             | y Se              | rvices Exchange                               | 1       | Audit Log            |           |                   | 0        | *     | <b>₽</b> | Brenda Marquez 🗸 |
|--------|------|--------------------|-------------------|-----------------------------------------------|---------|----------------------|-----------|-------------------|----------|-------|----------|------------------|
| Device | es i | for <mark>S</mark> | ourc              | efire Support                                 |         |                      |           |                   |          |       |          |                  |
| Ŧ      | ٩    | esa03              |                   | ×                                             |         |                      |           |                   |          |       |          |                  |
| 0 Rov  | vs S | electe             | d                 |                                               |         |                      |           |                   |          |       |          | + 0 🖸            |
|        | )    | */4                | #                 | Name <                                        | Туре    | Versio               | Status    | Description       |          | Actio | ons      |                  |
|        | )    | $\sim$             | 1                 | esa03.mex-amp.inl                             | ESA     | 13.0.0               | Registere | ESA               |          | 11    |          |                  |
|        |      | ID: 874<br>Create  | 141f7-<br>d: 2020 | 903f-4be9-b14e-45a7f.<br>)-05-11 20:41:05 UTC | IP Addr | <i>ess:</i> 127.0.0. | 1         | Connector Version | n: 1.3.: | 34    |          |                  |

### Stap 8. Navigeer naar het CTR-portaal en voeg een nieuwe ESA-module toe

1.- Zodra u in het CTR-portal bent, navigeer dan naar modules > Nieuwe module toevoegen, zoals in de afbeelding.

| cisco Threat Response In | nvestigate Snapshots Incidents intelligence Modules                                                                                                    | ? 😧 Brenda Marquez 🕶           |  |  |  |  |  |
|--------------------------|----------------------------------------------------------------------------------------------------|--------------------------------|--|--|--|--|--|
| Settings > Modules       |                                                                                                    |                                |  |  |  |  |  |
| Settings                 | Modules                                                                                                    |                                |  |  |  |  |  |
| Your Account<br>Devices  | Intelligence within Cisco Threat Response is provided by modules, which can also enable response capabilities. Click here to view all the available modules.                                                        |                                |  |  |  |  |  |
| API Clients<br>V Modules | Your Configurations                                                                                                    |                                |  |  |  |  |  |
| Available Modules        |                                                                                                    |                                |  |  |  |  |  |
| Users                    | AMP for Endpoints<br>AMP for Endpoints<br>AMP for Endpoints<br>AMP for Endpoints<br>AMP for Endpoints prevents threats at the point of ent<br>advanced threats before they reach your endpoints.<br>Edit Learn More | ry, by identifying and halting |  |  |  |  |  |

2.- Kies het moduletype, in dit geval is de module een e-mail security applicatiemodule zoals in de onderstaande afbeelding.

| diala<br>cisco | Threat Response | Investigate | Snapshots | Incidents Beta | Intelligence | Modules |
|----------------|-----------------|-------------|-----------|----------------|--------------|---------|
|----------------|-----------------|-------------|-----------|----------------|--------------|---------|

| Settings > Modules > Available                | Modules                                                                                                    |
|-----------------------------------------------|----------------------------------------------------------------------------------------------------|
| Settings                                      | Available Modules                                                                                                    |
| Your Account<br>Devices                       | Select a module you would like to add, or click here to learn more about modules configuration.                                                                                                    |
| API Clients     Modules     Available Modules | Amp AMP for Endpoints                                                                                                    |
| Users                                         | AMP for Endpoints prevents threats at the point of entry, by identifying and halting advanced threats before they reach your endpoints.          Add New Module       Learn More       Free Trial         Esa       Email Security Appliance |
|                                               | The Cisco Email Security Appliance (ESA) provides advanced threat protection capabilities to detect, block, and remediate threats faster, prevent data loss, and secu<br>Add New Module                                                      |

3.- Voer de velden in: Module naam, geregistreerd apparaat (selecteer het apparaat dat eerder geregistreerd is) en Time-frame (dagen) aanvragen en opslaan, zoals in de afbeelding.

| cisco Threat Response                  | Investigate Snapshots Incidents [100] Intelligence Modules                                                                                              | P Stenda Marquez                                                                                                    |
|----------------------------------------|----------------------------------------------------------------------------------------------------|----------------------------------------------------------------------------------------------------|
| Settings > Modules > Availa            | able Modules > Email Security Appliance > Add New Module                                                                                                |                                                                                                    |
| Settings                               | Add New Email Security Appliance Modul                                                                                                    | le                                                                                                    |
| Your Account<br>Devices<br>API Clients | Module Name* esa03 Email Security Appliance                                                                                                    | Quick Start Help                                                                                                    |
| <ul> <li>Modules</li> </ul>            | Registered Device*                                                                                                    | When configuring Email Security Appliance (ESA) integration, you must first enable the integration in ESA. You then                                                                                                    |
| Available Modules                      | esa03.mex-amp.inlab                                                                                                    | enable Threat Response in Security Services Exchange, add the device and register it . After this is completed, you add the E&A module                                                                                                    |
|                                        | esa03.mex-amp.inlab<br>Type ESA<br>ID 874141/7-9031-4be9-b14e-45a7/34a2032<br>IP Address 127.0.0.1<br>Request Timeframe (days)<br>30(<br>Sove<br>Cancel | <ul> <li>Prerequisite: ESA running minimum AsyncOS 13.0.0-314 (LD) release.</li> <li>Note: Customers with multiple ESAs reporting to an SMA can use the SMA Module configuration for Email Security. Customers that do not have an SMA, can use the ESA Module for integration.</li> <li>1. In ESA, navigate to Networks &gt; Cloud Service Settings &gt; Edit Settings, enable integration and confirm that the ESA is ready to accept a registration token.</li> <li>2. Click the Settings icon (gear) and then click Devices &gt; Manage Devices to be taken to Security Services Exchange.</li> <li>3. Enable Clicco Threat Response integration on the Cloud Services tab, and then click the Devices tab and click the + icon to add a new device.</li> <li>4. Specify the token expiration time (the default is 1 hour), and click Continue.</li> <li>5. Copy the generated token and confirm the device has been created.</li> <li>6. Navigate to your ESA (Network &gt; Cloud Service Settings) to insert the token, and then click Register. Confirm successful registration by reviewing the status in Security Services Exchange and confirm the ESA is displayed on the Devices page.</li> <li>7. Complete the Add New Email Security Appliance Module form:</li> </ul> |
|                                        |                                                                                                    | <ul> <li>Module Name - Leave the default name or enter a name that is meaningful to you.</li> <li>Registered Device - From the drop-down list, choose the device you registered in Security Services Exchange.</li> <li>Request Timeframe (days) - Enter the timeframe (in days) for querying the API endpoint (default is 30 days).</li> <li>Click Save to complete the ESA module configuration.</li> </ul>                                                                                                    |

## Verifiëren

Om de CTR en ESA Integratie te verifiëren kunt u een test e-mail verzenden, die u ook van uw ESA kunt zien, navigeren om > Message Tracking te controleren en de test e-mail te vinden. In dit geval heb ik per e-mail onderwerpt als de afbeelding hieronder.

| 1 | uluulu Cisc                                                                            | o C100V                                                                                        |                                                               |                                | Email Security Appl                       | liance is getting a new look. |
|---|----------------------------------------------------------------------------------------|------------------------------------------------------------------------------------------------|---------------------------------------------------------------|--------------------------------|-------------------------------------------|-------------------------------|
|   | CISCO Email S                                                                          | Security Virtual Appliance                                                                     | e                                                             |                                |                                           |                               |
|   | Monitor                                                                                | Mail Policies                                                                                  | Security Services                                             | Network                        | System Administration                     |                               |
|   |                                                                                        |                                                                                                |                                                               |                                |                                           |                               |
|   | Message Tra                                                                            | cking                                                                                          |                                                               |                                |                                           |                               |
|   | Search                                                                                 |                                                                                                |                                                               |                                |                                           |                               |
|   | Available Time Rang                                                                    | e: 14 May 2020 12:44                                                                           | to 14 May 2020 13:41 (GMT                                     | r +00:00)                      | Data in tir                               | me range: 100.0% complete     |
|   |                                                                                        | Envelope Sender                                                                                | : ? Begins With 🗸                                             |                                |                                           |                               |
|   |                                                                                        | Envelope Recipient                                                                             | : ? Begins With 🗸                                             |                                |                                           |                               |
|   |                                                                                        | Sub                                                                                            | ject: Begins With V                                           | st test                        |                                           |                               |
|   |                                                                                        | Message Rece                                                                                   | ived:      Last Day C Last     Start Date: Til     D5/13/2020 | t Week O Custom P<br>me: and 0 | ange<br>nd Date: Time:<br>5/14/2020 13:42 | (GMT +00:00)                  |
|   |                                                                                        | Þ Adva                                                                                         | nced Search messages u                                        | sing advanced criter           | ia                                        | •                             |
|   | Clear                                                                                  |                                                                                                |                                                               |                                |                                           | Search                        |
|   | Generated: 14 May 2                                                                    | 2020 13:42 (GMT +00:0                                                                          | 00)                                                           |                                |                                           | Export All   Export           |
|   | Results                                                                                |                                                                                                |                                                               |                                |                                           | Items per page 🛛 🗸            |
|   | Displaying 1 - 1 of                                                                    | 1 items.                                                                                       |                                                               |                                |                                           |                               |
|   | 1 14 May 2020 13:<br>SENDER: mg<br>RECIPIENT: test<br>SUBJECT: test<br>LAST STATE: Mes | 23:57 (GMT +00:00)<br>mt01@cisco.com<br>ingBren@cisco.com<br>: test<br>:sage 8 to testingBren@ | cisco.com received remote                                     | MID: 8<br>SMTP response 'ok:   | Mes                                       | Show Details &                |
|   | Displaying 1 - 1 of                                                                    | 1 items.                                                                                       |                                                               |                                |                                           |                               |
| ļ |                                                                                        |                                                                                                |                                                               |                                |                                           |                               |

Vanaf het CTR-portaal kun je een onderzoek uitvoeren, navigeren om te onderzoeken, en sommige e-mailobserveermiddelen gebruiken, zoals in de afbeelding.

| struth Cisco Investigate Snapshots Incidents Intelligence Modules                                                                                                    |                                                                                                    | ? 🔅 Brenda Marquez 🕶                                                                                      |
|----------------------------------------------------------------------------------------------------|----------------------------------------------------------------------------------------------------|----------------------------------------------------------------------------------------------------|
| New Investigation Assign to Incident Snapshots *                                                                                                    |                                                                                                    | Automatic Layout -                                                                                        |
| 호 1 Target ب المحمد المحمد المحم | 0 File Hashes 0 IP Addresses 0 URLs                                                                                                    | ■ 1 Module ~                                                                                              |
| Investigation 1 of 1 enrichments complete                                                                                                    | Sightings                                                                                                    | Module enriched this investigation<br>esa03 Email Security Appliance                                      |
| email_subject:"test test"                                                                                                    | My Environment         Global         1           1 Signting in My Environment         0.5         0.5           First Seen: May 14, 2020 13:23:57 UTC         0.25         0           Last Seen: May 14, 2020 13:23:57 UTC         0.25         0                                                                                                    | 1 Sighting, 0 Judgements     - Marcola     - Marcola     Suspicious     - Unknown     - Clean     Targets |
| Relations Graph + Filters: Show All, Expanded + + Showing 6 nodes 4" ***                                                                                                    | Observables                                                                                                    | List View 👻 —                                                                                             |
| Target Email                                                                                                    | test test<br>Email Subject<br>My Environment Global<br>1 Sighting in My Environment<br>First Seer: May 14, 2020 13:23:57 UTC<br>Last Seer: May 14, 2020 13:23:57 UTC<br>My 14, 2020 13:23:57 UTC<br>My 14, 2020 13:23:57 | - Matcious<br>- Suspicious<br>- Linknown<br>- Clean<br>- Targets                                          |
| Email Subject<br>test test v                                                                                                    | Module         Observed ▲         Description         Confide           esa03 Email Security Appliance         9 hours ago         Incoming m         High essage (Del ivered)                                                                                                    | nce Severity Details                                                                                      |
| Domain<br>cisco.com                                                                                                    | ٢                                                                                                    | >                                                                                                    |
| Email Address<br>mgmt01@cisco.c ~                                                                                                    |                                                                                                    |                                                                                                    |

# **Tip**: U kunt de syntaxis van hetzelfde bestand gebruiken voor andere e-mailwaarnemingen als volgt in de afbeelding.

| IP address              | ip:"4.2.2.2"                                | Email subject              | email_subject:"Invoice Due" |
|-------------------------|---------------------------------------------|----------------------------|-----------------------------|
| Domain                  | domain:"cisco.com"                          | Cisco Message ID<br>(MID)  | cisco_mid:"12345"           |
| Sender email address    | email:"noreply@cisco.com"                   | SHA256 filehash            | sha256:"sha256filehash"     |
| Email message<br>header | email_messageid:"123-<br>abc-456@cisco.com" | Email attachment file name | file_name:"invoice.pdf"     |

## Problemen oplossen

Als u een CES-klant bent of als u uw ESA-apparaten beheert via een SMA, kunt u alleen verbinding maken met Threat Response via uw SMA. Zorg ervoor dat uw SMA AsyncOS 12.5 of hoger draait. Als u de ESA niet bestuurt met een SMA en u de ESA niet direct integreert, zorg er dan voor dat deze bij AsyncOS versie 13.0 of hoger is.

## ESA-voorziening is niet aangegeven in het CTR-portaal

Als uw ESA apparaat niet wordt getoond in het vervolgkeuzemodules Geregistreerd Apparaat terwijl de ESA module wordt toegevoegd in het CTR portal, zorg er dan voor dat CTR in SSE is ingeschakeld, in CTR navigeer naar modules > Apparaten > Apparaten beheren, dan in SSE portal navigeren naar Cloud Services en CTR inschakelen, zoals de afbeelding hieronder:

| cisco             | Security Services Exchange                                                                                                    | Devices                        | Cloud Services                                | Events                        | Audit Log                | 0 | * | <b></b> | Brenda Marquez 🗸 |
|-------------------|----------------------------------------------------------------------------------------------------|--------------------------------|-----------------------------------------------|-------------------------------|--------------------------|---|---|---------|------------------|
| Cloud             | d Services for Sourcefire Support                                                                                                    |                                |                                               |                               |                          |   |   |         |                  |
| Cis<br>inv<br>Res | sco Threat Response<br>co Threat Response enablement allows you to u<br>estigation. It also allows this platform to send hig<br>sponse. | tilize suppo<br>3h fidelity se | rted devices in the c<br>curity events and ob | ourse of a c<br>oservations t | ybersecurity<br>o Threat |   |   |         | ✓                |

### Het CTR-onderzoek toont geen gegevens van de ESA

Zorg ervoor dat:

- De syntaxis van het onderzoek is juist, de e-mailwachtrijen worden hierboven weergegeven in de sectie Verifiëren.
- U hebt de juiste dreigingsserver of de juiste cloud geselecteerd (Amerika/Europa).

### ESA vraagt niet om het Registratiepunt

Zorg ervoor dat de wijzigingen worden vastgelegd, als Threat Response is ingeschakeld, anders worden de wijzigingen niet toegepast op de Threat Response sectie in de ESA.

### Registratie mislukt vanwege een ongeldig of verlopen token

Zorg ervoor dat het token gegenereerd is vanuit de juiste cloud:

Als u Europa (EU) Cloud for ESA gebruikt, leid het token op: https://admin.eu.sse.itd.cisco.com/

Als u de America's (NAM) Cloud for ESA gebruikt, genereert u het token op: <u>https://admin.sse.itd.cisco.com/</u>

Bedenk ook dat het Registratieteken een verlooptijd heeft (selecteer de meest geschikte tijd om de Integratie op tijd te voltooien).

## Gerelateerde informatie

- U kunt de informatie in dit artikel vinden in de <u>Cisco Threat Response en ESA Integration</u> video.
- Technische ondersteuning en documentatie Cisco Systems